オンライン授業の手引き

# 目次

| 0 | 自宅の Wi-Fi に接続する方法                  |
|---|------------------------------------|
| 0 | Teams のオンライン授業への入り方                |
| 0 | 自分のクラスのチーム内からビデオ会議(教室カメラ)への参加方法p.4 |
| 0 | 自分のクラスのチーム内から授業プリントをダウンロードする方法p.5  |
| 0 | その他                                |

〇自宅のWi-Fiに接続する方法(タブレットを家庭でインターネットにつなぐ)

自宅のルーターを見る。
 ※右の図のようなタイプが多い。

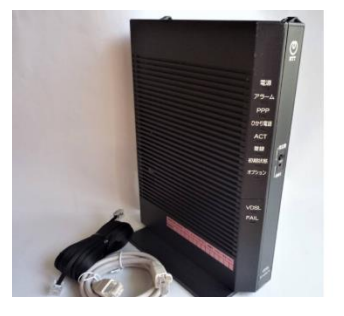

 ルーターにあるセキュリティー番号を確認する。
 ※右のイラストのように、ルーターの裏面に 番号が記載されている場合が多い。

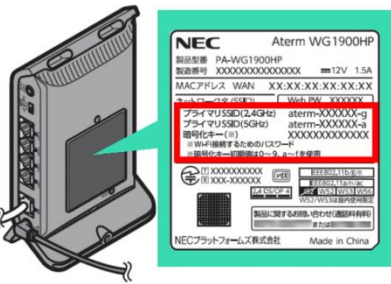

③ タブレットの画面右下にある Wi-Fi 接続ボタンを押す。

|   | ^        | -          |                        | €           | <b>4</b> »)             | d)         | あ                     | 17:20<br>2022/02/16 | $\Box$ |     |                  |                            |                                        |                      |                                              |                     |   |   |
|---|----------|------------|------------------------|-------------|-------------------------|------------|-----------------------|---------------------|--------|-----|------------------|----------------------------|----------------------------------------|----------------------|----------------------------------------------|---------------------|---|---|
|   |          |            |                        | ↑           | 接続                      | され         | てい                    | ない状態/               | ぎと、    | 円形の | マーク              | が表                         | 示され                                    | れる。                  |                                              |                     |   |   |
| 4 | ルー<br>セキ | ター:<br>ユリ・ | 名が E<br>ティ -           | 自動で<br>- 番号 | ご表示<br>号を入              | され、<br>カす・ | るの <sup>.</sup><br>る。 | で、そこき               | をクリ    | ックし |                  | study<br>接続<br>プロバ<br>REMO | /<br>済み、セキ<br>( <u>ティ</u><br>OTE48zytt | -ユリティ係               | 民護あり                                         | 切断                  |   | ) |
|   | ※右<br>表  | の図<br>示さ   | の0 <sup>-</sup><br>れてい | で囲ま<br>いるの  | ŧれた <sup>:</sup><br>つを確 | 部分(<br>認す) | に、る。                  | 自宅のル-               | -9-    | の番号 | 1 <sup>5</sup> 1 | 夏 非公                       | 開のネットワ                                 | )- <b>/</b>          |                                              |                     |   |   |
|   |          |            |                        |             |                         |            |                       |                     |        |     |                  |                            |                                        |                      | _                                            |                     |   |   |
|   |          |            |                        |             |                         |            |                       |                     |        |     | 7<br>19:<br>//   | ットリーク。<br>定を変更し            | C1ンタース<br>ます (例: 接)                    | トットの設<br>虎を従量制<br>() | <u></u><br>課金接続<br>(1 <sup>)</sup><br>Fバイル 本 | こ設定する)。             |   |   |
|   |          |            |                        |             |                         |            |                       |                     |        |     | Wi-              | Fi<br>^ 🐔                  | 機内モ-                                   | ۲ ۲<br>۵ (۵۵         | ћу⊢<br>Љ А                                   | 17:23<br>2022/02/16 | 5 |   |

- ⑤ Wi-Fi に接続できた場合には、( )マークが、( )マークに変わる。
   ※接続状況が思わしくない場合には、ルーターの近くで再接続してみると良い。
- ⑥ これで、接続は完了です。

※以降、画像と文章が異なる場合があるが、文章のほうを参照する。

○ Teamsのオンライン授業への入り方

①Teamsを立ち上げ、画面左上の【 く すべてのチーム 】を押す。

| 507-187-1            | く すべてのチーム      | 2 | 一般投稿フ                    | <i>р</i> 1ル +                                     | t       | 会議 🗸 | ··· ·· |
|----------------------|----------------|---|--------------------------|---------------------------------------------------|---------|------|--------|
| ( <b>i</b> )<br>≠-/, |                |   |                          | 2021                                              | 年11月9日  |      |        |
|                      |                | 1 | 平 1A 平井中 20<br>鉄拳「振り子    | 021/11/09 12:23<br>J - YouTube                    |         |      |        |
|                      | 平井中1A          |   | ↩ 返信                     |                                                   |         |      |        |
| カレンダー                | Class Notebook | 1 |                          | 20214                                             | 年11月10日 |      |        |
| S                    | 課題             | C | General" 7               | で会議中 は終了しました: 40 秒                                |         | 1平   |        |
| 通話                   | 成績             |   |                          | άລ+ຫ±τα] +° L                                     |         |      |        |
| 2771N                | Insights       |   | $\underline{\downarrow}$ | 参加者のレハート<br>出席者レポートをダウンロードするには、ここをクリックして<br>ください。 |         |      |        |
|                      | チャネル           |   |                          |                                                   |         |      |        |

②表示されたチームの一覧の中から、自分のクラスのチームをクリック ③画面右上のチーム名が自分のクラスのチーム名になっていれば、入室完了です。

| 2                                                                      | 2.検索                                                        |                                                                               | 🔫 - 0                                                  |
|------------------------------------------------------------------------|-------------------------------------------------------------|-------------------------------------------------------------------------------|--------------------------------------------------------|
| チーム<br>デーム                                                             |                                                             |                                                                               | ⊗ 20 チームに参加/チームを作成                                     |
| あなたのチーム                                                                |                                                             |                                                                               |                                                        |
| ※Web 版の場合には、①                                                          | 〕の「すべてのチーム」                                                 | の最下部に表示さ                                                                      | れていることもある。                                             |
|                                                                        |                                                             |                                                                               |                                                        |
|                                                                        |                                                             |                                                                               |                                                        |
|                                                                        |                                                             |                                                                               |                                                        |
|                                                                        |                                                             |                                                                               |                                                        |
|                                                                        |                                                             |                                                                               |                                                        |
| 画面中央に並ぶボックス                                                            | のうち、左から2番目                                                  | にある「コードでチ                                                                     | ←−ムに参加する」の入;                                           |
| 画面中央に並ぶボックス<br>ペースに、チームコード                                             | のうち、左から2番目<br>を入力し、「チームに                                    | にある「コードでヲ<br>参加」を押す。                                                          | F-ムに参加する」の入注                                           |
| 画面中央に並ぶボックス<br>ペースに、チームコード                                             | のうち、左から2番目<br>を入力し、「チームに                                    | にある「コードでチ<br>参加」を押す。<br>チームに参加、またはチーム                                         | チームに参加する」の人:<br>ムを作成                                   |
| 画面中央に並ぶボックス<br>ペースに、チームコード<br>※自分のクラスのチーム                              | のうち、左から2番目<br>を入力し、「チームに<br>コードが分からない                       | にある「コードでチ<br>参加」を押す。<br>チームに参加、またはチーム                                         | ←ームに参加する」の入;<br>ムを作成                                   |
| 画面中央に並ぶボックス<br>ペースに、チームコード<br>※自分のクラスのチーム<br>場合は学校までお問い                | のうち、左から2番目<br>を入力し、「チームに<br>コードが分からない<br>合わせください。           | にある「コードでチ<br>参加」を押す。<br>チームに参加、またはチーム                                         | F-ムに参加する」の入:<br>ムを作成<br>■                              |
| 画面中央に並ぶボックス<br>ペースに、チームコード<br>※自分のクラスのチーム<br>場合は学校までお問い<br>※〇で囲まれたスペース | のうち、左から2番目<br>を入力し、「チームに<br>コードが分からない<br>合わせください。<br>に入力する。 | にある「コードです<br>参加」を押す。<br>チームに参加、またはチーム<br><sub>チームを作成</sub>                    | チームに参加する」の入:<br>ムを作成<br>コードでチームに参加する                   |
| 画面中央に並ぶボックス<br>ペースに、チームコード<br>※自分のクラスのチーム<br>場合は学校までお問い<br>※〇で囲まれたスペース | のうち、左から2番目<br>を入力し、「チームに<br>コードが分からない<br>合わせください。<br>に入力する。 | にある「コードです<br>参加」を押す。<br>チームに参加、またはチーム<br>チームを作成<br>● ● ●                      | F ー ム に 参加 す る 」の人 :<br>ムを作成<br>コードでチームに参加する<br>コードを入力 |
| 画面中央に並ぶボックス<br>ペースに、チームコード<br>※自分のクラスのチーム<br>場合は学校までお問い<br>※〇で囲まれたスペース | のうち、左から2番目<br>を入力し、「チームに<br>コードが分からない<br>合わせください。<br>に入力する。 | にある「コードです<br>参加」を押す。<br>チームに参加、またはチーム<br>チームを作成<br>チームを作成<br><b>8 </b> チームを作成 | チームに参加する」の入<br>ムを作成<br>コードでチームに参加する<br>コードを入力          |

○ 自分のクラスのチーム内からビデオ会議(教室カメラ)への参加方法

①会議が開かれている場合は、チャネル内の以下のボタンから会議に参加する。

| 会議中 |    |  |  |
|-----|----|--|--|
|     | 参加 |  |  |

※会議が見つからない場合

左下の「チャネル」欄からチャネルをクリックし、会議が開かれているチャネルを探してくだ さい。それでも会議が開かれていない場合は、時間割を確認し、学校にお問い合わせください。

②表示されたウインドウで
 「今すぐ参加」ボタンを
 クリックする。

| ビデオと音声のオブションを選択してください |  |                               |  |  |  |  |  |
|-----------------------|--|-------------------------------|--|--|--|--|--|
|                       |  | 」 コンピューターの音声                  |  |  |  |  |  |
|                       |  |                               |  |  |  |  |  |
| i≊i                   |  | 第屋の音声                         |  |  |  |  |  |
| カメラはオフになっています         |  | 💭 音声を使用しない 🔗                  |  |  |  |  |  |
|                       |  | 音声の途切れを防ぐために、ミュートにした状態で参加します。 |  |  |  |  |  |
|                       |  |                               |  |  |  |  |  |
|                       |  | 年 <mark>ンセル 今まぐ参加</mark>      |  |  |  |  |  |

③カメラとマイクがオフになっているか必ず確認する。

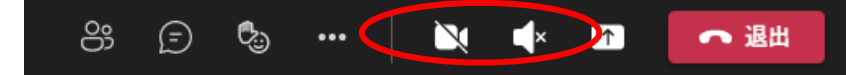

【使用上の注意事項】

○投稿欄には、一切の投稿はしない。

○授業を見る以外の操作等は行わない。

○教科書を見る場面やプリントにまとめる場面では、自分で教科書を見たり、プリントが手元に なくても、推測できる範囲でノート等にまとたりするなど工夫をする。 ○ 自分のクラスのチーム内から授業プリントをダウンロードする方法

①自分のクラスのチーム内の、授業が開かれているチャネルを開く
 例:「令和5年2年オンライン授業」の場合

| < すべてのチーム      |           |  |
|----------------|-----------|--|
| 令              |           |  |
| 令和5年度2年オンライン授業 |           |  |
| 一般             | 選択!       |  |
| オンライン授業        | $\supset$ |  |
|                |           |  |

### ②上のタブから「ファイル」を選択する。

| < すべてのチーム             | ক<br>ক<br>ক<br>ক<br>ক<br>ক<br>ক<br>ক<br>ক<br>ক<br>ক<br>ক<br>ক<br>ক<br>ক<br>ক<br>ক<br>ক<br>ক | <b>フライン授業 投稿 ファイル -</b>           |           |
|-----------------------|---------------------------------------------------------------------------------------------|-----------------------------------|-----------|
| <u>A</u>              |                                                                                             | < 1≥15                            |           |
|                       |                                                                                             | "オンライン授業" で会議中 は終了しました: 4 時間 37 分 |           |
| 今初 5 左 座 5 左 ナンライン 授業 |                                                                                             | ✓ 返信                              |           |
| 市和3年度2年オノノイノ技業        |                                                                                             |                                   | 2023年7月4日 |
| 一般                    |                                                                                             | "オンライン授業" で会議中 は終了しました: 2 時間 42 分 |           |
| オンライン授業               |                                                                                             | $\leftrightarrow$ 返信              |           |

#### ③ダウンロードしたいプリントを選択し、クリック

| オンライン授業 投稿 ファイル → +     オンライン授業 おいます オンライン授業 おおおおお オンライン (1) (1) (1) (1) (1) (1) (1) (1) (1) (1) |              |        |               |
|--------------------------------------------------------------------------------------------------|--------------|--------|---------------|
| + 新規 ~ ↑ アップロード ~ 目 グリッド                                                                         | ビューでの編集 🖻 共有 |        | = すべてのドキュメント、 |
| オンライン授業 🧏                                                                                        |              |        |               |
| □ 名前 ∨                                                                                           | 更新日時 ~       | 更新者 🗸  | + 列の追加        |
| 🔒 <sup>SU</sup> 英語のしくみ ワークシート PROGRAM                                                            | 4.p 19 分前    | 2A 平井中 |               |
|                                                                                                  |              |        |               |

#### ④プリントが開くので、右上の「…」をクリック

|                                                                                                    | Q. 検索                                                                                                    |                                                                                                    | 🦛 – 🗖 🗙          |
|----------------------------------------------------------------------------------------------------|----------------------------------------------------------------------------------------------------|----------------------------------------------------------------------------------------------------|------------------|
|                                                                                                    | 🛁 英語のしくみ ワークシート PROGRAM 4.pdf                                                                                                    |                                                                                                    | <b>閉じる …</b> (5) |
| <ul> <li>デーム</li> <li>論語</li> <li>カレンダー</li> <li>ふ活話</li> <li>ファイル</li> <li>・・・・</li> <li>この</li> <li>アブリ</li> <li>①</li> <li>ヘルブ</li> </ul> | PROGRAM 4       Bancul Call         Case ( ) No. ( ) Name ( ) )       )         Common 4       Common 4         Common 4       Common 4 | 24       00       00       00       00       00       00       00       00       00       00       00       00       00       00       00       00       00       00       00       00       00       00       00       00       00       00       00       00       00       00       00       00       00       00       00       00       00       00       00       00       00       00       00       00       00       00       00       00       00       00       00       00       00       00       00       00       00       00       00       00       00       00       00       00       00       00       00       00       00       00       00       00       00       00       00       00       00       00       00       00       00       00       00       00       00       00       00       00       00       00       00       00       00       00       00       00       00       00       00       00       00       00       00       00       00       00       00       00       00       00       00 <td< th=""><th></th></td<> |                  |

⑤「ダウンロード」をクリックし、授業プリントをダウンロードする。

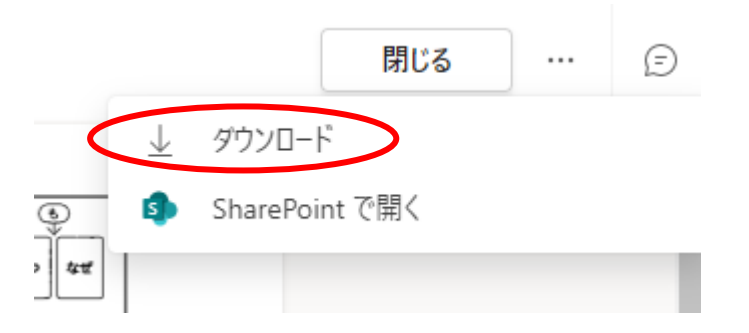

【プリントを印刷したい場合】

- ・自宅のパソコンでダウンロードした場合は、「ダウンロード」フォルダの中にデータがダウンロードされますので、そちらから印刷をしてください。
- ・スマートフォンでダウンロードした場合は、以下のサイトを参照してください。

<u>LINE</u> にある写真や PDF を印刷する 3 つのやり方 | 3 分で分かるやさしいデジタル解説 (wakarudigital.com)

参照: © 2022 3 分で分かるやさしいデジタル解説.

## ○ その他

朝学活や終学活も配信されているため、8時35分・I5時20分は確認すると良い。